## Inicializar o serviço do SQL Server

Menu Iniciar -> Digite services.msc; Na janela de serviços, localizar o serviço Sql Server (MSSQLSERVER ou SQLEXPRESS); Clicar no serviço com o botão direito e em propriedades; Mudar o tipo de inicialização para manual e clicar no botão aplicar; Clicar no botão iniciar e clicar em OK; Menu iniciar -> localizar o SQL SERVER MANAGEMENT STUDIO; Para Conectar o MANAGEMENT STUDIO ao Servidor: Opção 1: Na janela "Conectar ao servidor" -> Nome do servidor, clicar na seta para baixo; Clicar em Procurar mais; Em Mecanismos de Banco de Dados, expandir e clicar no Servidor disponível (Deve ser o nome do PC); Clicar em OK; Manter a Autenticação do Windows; Localizar o botão Nova Consulta e clicar; Opção 2: Na janela "Conectar ao servidor" -> Nome do servidor, digite (local) (inclusive os parêntesis); Clicar em conectar; Manter a Autenticação do Windows;

Localizar o botão Nova Consulta e clicar;